## 酬金网上预约操作指南

酬金网上申报

一、登陆财务处综合信息门户网站,点击"网上预约报账-网上 报账业务",进入到报销界面。<u>需要批量上传人员名单用谷歌浏</u> <u>览器,允许运行 FLASH。</u>

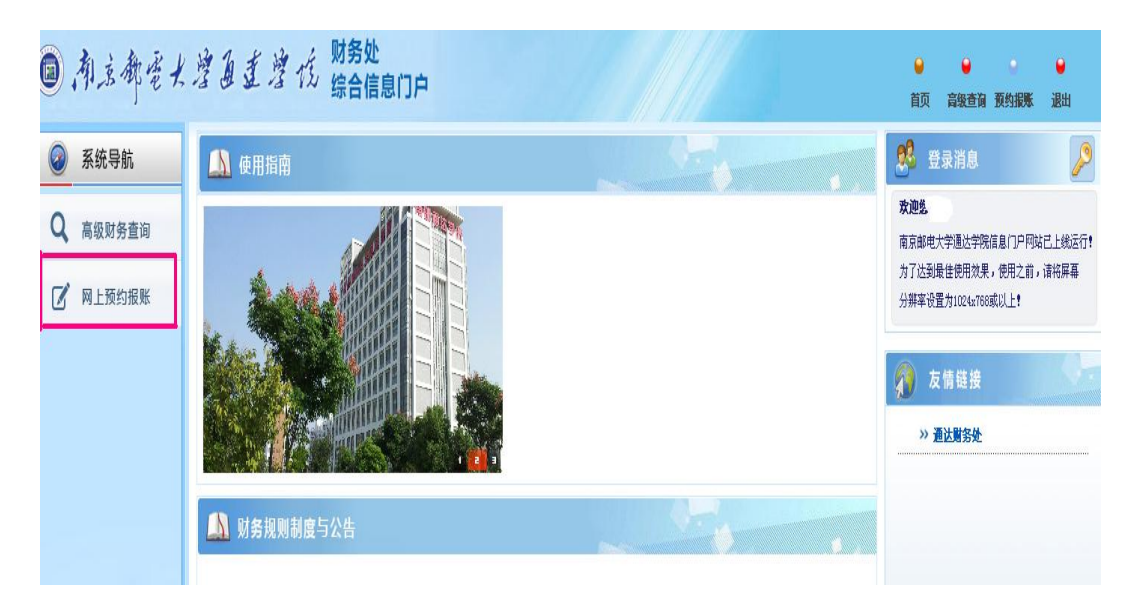

二、批量导入校外劳务人员、大校退休人员需先在"酬金信息维护"中,新增人员信息,注意人员性质与卡类型,点击提交。(系统中增加过该人员无需进行这项操作)

| 圖, 有京都電大灣盈重灣信 综合信息门户 菌页 高级查询 预约服账 调出 |                     |                |    |  |  |  |
|--------------------------------------|---------------------|----------------|----|--|--|--|
| 网上报销管理 报销信息维护 酬金信息维护                 |                     |                |    |  |  |  |
| 110 較同 🔶                             | G × 报销单管理 G × 校外人员信 |                |    |  |  |  |
| ● 酬金校外人员                             | ○ 刷新 〒 重载 局 导出 🥄 直询 |                |    |  |  |  |
| 0 校外人员信息维护                           | 姓名 证件类型             | 证件号码 审核状态      | 操作 |  |  |  |
| 1 身份证号修改卡号                           |                     |                |    |  |  |  |
| ● 酬金发放名单                             |                     |                |    |  |  |  |
| ♦ 个人(酬金)卡号修改                         |                     |                |    |  |  |  |
|                                      | ▲ 新聞 ^ Excel导入      |                |    |  |  |  |
|                                      | copyright           | 2013 复旦天翼 版权所有 |    |  |  |  |

|                   | II.                                   |        |           |          |         |        | _ |
|-------------------|---------------------------------------|--------|-----------|----------|---------|--------|---|
| × 报销单管理           | · · · · · · · · · · · · · · · · · · · | ē信     |           |          |         |        |   |
| •                 |                                       | 校外劳务   | 人员申报-卡类型决 | 定是否需     | 需要"开户行" |        |   |
| 姓名                |                                       | *证件类型  | 身份证       | ▼   *i   | 证件号码    |        |   |
| 出生日期              | yyyy-mm-dd                            | 性别     | 男         | • ŭ      | E件附件    | ☞ 上传附件 |   |
| 国籍                |                                       | 是否免税   | 不免税       | *:       | 手机号码    |        |   |
| 职称                |                                       | 职务     |           | L        | 作单位     |        |   |
| 家庭住址              |                                       |        |           | 由        | 『政编码    |        |   |
| 白籍地址              |                                       |        |           | *,       | 人员性质 🤇  | 校外人员   |   |
| 卡类型               | 校外劳务卡                                 | )*账户名称 |           | *4       | 眼行帐号    |        |   |
| 开户行-联行号           |                                       |        |           | P *      | 经办人手机号  |        |   |
| 長行卡附件             | ☞ 上传附件                                |        |           |          |         |        |   |
| ▪开户行-联行号<br>眼行卡附件 | ■ 上传附件                                |        |           | <u>*</u> | 经办人手机号  |        |   |

三、"网上报销管理"中,点击"报销单管理"进入到报销单管 理界面,点击页面下方的"申请报销单"进入到填写报销基本信 息界面。

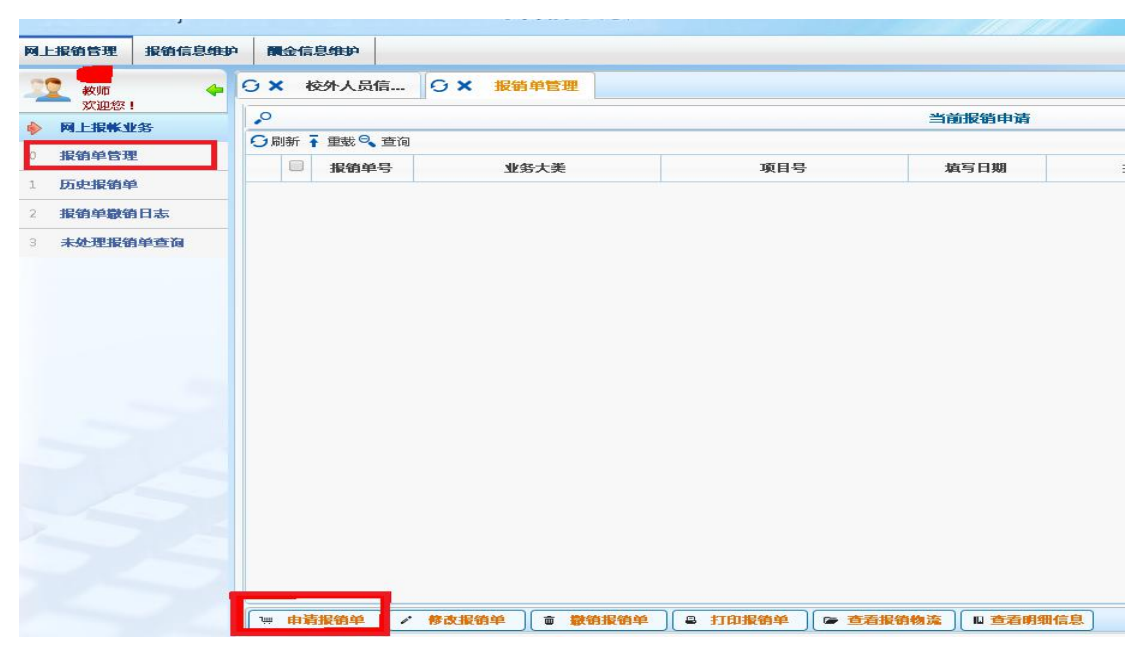

四、在填写报销基本信息界面,红色\*标注的栏目为必填项,选 择业务大类对应的酬金申报前面的小圆圈必须点上。点击"单项 目报销"栏方框后空白位置输入发放酬金的项目号后回车,系统 自动显示出对应项目的负责人。注意:摘要填写时,请规范填写, 如X年X月专家咨询费、加班费等,示例如下:

| ◎ 南京都電                                         | 大学直直学生                                       | 》<br>财务处<br>综合信息门户                                                |                                                   |                                                           |                                                             | <b>⊌</b><br>首页     | ●<br>高级查询 预约报账 | <b>9</b><br>退出 |
|------------------------------------------------|----------------------------------------------|-------------------------------------------------------------------|---------------------------------------------------|-----------------------------------------------------------|-------------------------------------------------------------|--------------------|----------------|----------------|
| 网上报销管理报销信息组                                    | <b>単か 開会信息维护</b>                             |                                                                   |                                                   |                                                           |                                                             |                    |                |                |
| 2 較师                                           | 0 × 校外人员信 0                                  | X 报销单管理                                                           |                                                   |                                                           |                                                             |                    |                |                |
| 業理想!                                           | 1                                            | $\sim$                                                            |                                                   | 请填写报销基本信息                                                 |                                                             |                    |                |                |
| ● 指約前發現                                        | *选择业务大类                                      | ●酬金申报                                                             |                                                   |                                                           |                                                             |                    |                |                |
| <ul> <li>→ 」KD+D/L</li> <li>1 圧由把結構</li> </ul> | 单项目报销                                        | 1234567                                                           | ] 项目负责人                                           | 张三                                                        | *申请人工号                                                      |                    |                |                |
|                                                | *申请人姓名                                       |                                                                   | <mark>*</mark> 实际报销人                              | 李四                                                        | *电话                                                         |                    |                |                |
| 2 报刊早献刊口志                                      | *手机                                          | 1111111111                                                        | 电子邮件                                              |                                                           | *附件张数                                                       |                    |                | 1              |
| 3 未处埋报销单查询                                     | *摘要                                          | 测试                                                                |                                                   |                                                           |                                                             |                    |                |                |
|                                                | 1、新的预约业务都将实时<br>2、为了确保您在财务处相<br>3、选择支付方式:若一等 | 冻结项目金额,直到财务报账为止<br>治顺利协理报销业务,请您确认本<br><mark>影预约涉及多种支付方式,请选</mark> | 。因此,如有过期无<br>次申请预约报销的项<br>译 <mark>混合支付,但每种</mark> | 注意事項<br>效或错误的预约记录请及时撤销<br>目经费有足够的余额;有预算组<br>支付方式少于3笔。酬金申报 | 肖,以免造成项目经费无法正<br>空制的项目,请确保本次开支。<br><mark>清选择【转卡】支付方式</mark> | 常使用的情况。<br>在预算允许的的 | )范围和额度内。       |                |
|                                                | 摘要                                           | (示例)                                                              |                                                   | 10000 25 20                                               |                                                             |                    |                |                |
| 2020年10月                                       | XX外聘劳酬(                                      | (张三等3人)                                                           |                                                   | 校外人员                                                      | 一律需要注明                                                      | 明姓名)               | 人数             |                |
| 2020年10月                                       | XX酬金(通达)                                     | )                                                                 |                                                   | <b>E</b> _#7                                              | 5日公古校市1                                                     |                    | が進行で、          | 1              |
| 2020年10月                                       | XX酬金(张三                                      | 等3人)                                                              |                                                   | 问一争り                                                      | 叶石有仪内〉                                                      | 个人贝Δ               | 业进行区;          | ர              |
| 2020年7-8,                                      | 月XX部门加班                                      | 值班费                                                               |                                                   | 事项中位                                                      | <b>又</b> 有通达人员的                                             | 的项目7               | 不用注明           |                |
| 2019/2020/                                     | /2学期学生勤                                      | 工助学金                                                              |                                                   | 学生不用                                                      | 月注明                                                         |                    |                |                |

## 五、点击"下一步",进入到酬金信息填写界面。

| <u>.</u> | <请洗择>      |       |       | 1.51         |
|----------|------------|-------|-------|--------------|
| 人员类型     | 校内人员       | *酬金性质 | <请选择> | $\checkmark$ |
| *酬金摘要    | 学生<br>校外劳务 |       |       |              |
| 备注       | 大校人员       |       |       |              |
|          |            |       |       |              |
|          |            |       |       |              |
|          |            |       |       |              |
|          |            |       |       |              |
|          |            |       |       |              |
|          |            |       |       |              |
|          |            |       |       |              |
|          |            |       |       |              |
| 0 1-5 0  | 下—步        |       |       |              |
|          |            |       |       |              |

【人员类型】: 人员类型包括以下三类:

i. <u>校内人员:人才派遣、临聘人员、大校在扬常驻人员。</u>

## ii. 校外劳务:指按次在我校取得劳务报酬收入的人员,包括校 外劳务人员、大校人员、离职人员。

- iii. 学生
- iv. 请经办人根据申报的人员性质不同选择相应的人员类型。

【酬金性质】: 酬金性质与人员类型以及项目经费是相匹配的, 在确定了项目代码和人员类型后, 酬金性质在下拉框中进行选择 即可。

注意:在选择人员类型后,点击【酬金性质】下拉框时如发现没 有可选择的酬金性质,有可能是<u>"该项目不能给该类人员发放任</u> 何性质的酬金"。

六、选择人员类型和酬金性质后点击"下一步",即进入到酬金 清单提交界面。

| 1. 南京都電大         | 营鱼重营    | 化 综合      | 处<br>信息门户 |           |             | 酬金录入之       |             |
|------------------|---------|-----------|-----------|-----------|-------------|-------------|-------------|
| 网上报销管理 报销信息维护    | 開金信息維护  |           |           |           |             | 请先清空清       | <b>青</b> 单  |
| 11 xm 👍 O        | × 报销单管理 |           |           |           |             | 以免提交银       | <b></b> ;误。 |
| x迎您!<br>♦ 网上报帐业务 |         |           |           | 本次发放清单;人员 | 性质:校内人员临聘,人 | 才派遣;酬金性质:辅导 | ;規律助        |
| 0 报销单管理          | T号(必填)  | 姓名(必填)    | 人员拳型      | 发放拳型      | 七日          | 发放会额(必值)    | ĥ           |
| 1 历史报销单          | 104     | 7.CH(2.H) | JULL      |           |             |             | .,          |
| 2 报销单数销日志        |         |           |           |           |             |             |             |
| 3 未处理报销单查询       |         |           |           |           |             |             |             |

系统提供四种提交方式:单笔录入、常用名单导入、excel 导入及历史清单导入。其中单笔录入跟 excel 导入为常用的两种 提交方式。

i. 单笔录入: 点击"单笔录入", 如下图:

| *工号/证件号<br>*人员类型 人才派遣                   | *姓名 |       |
|-----------------------------------------|-----|-------|
| *人员类型 人才派遣                              |     |       |
|                                         |     |       |
| *发放类型 交通银行 🔻                            |     |       |
| <del>大</del> 号 6222*** <del>*****</del> |     |       |
| *金额                                     |     | 10000 |

在单笔录入方式下,校内人员、大校人员、通达离职人员、 学生输入工号/学号之后,回车,相应的人员信息自动出现,填 写发放金额后"确定"。

校外劳务人员、大校退休人员输入身份证号之后填好信息 表,注意人员性质与卡类型,点"保存",再点"确认",即可 输入金额。人员库中已有人员,直接输入证件号和金额即可。

| /        |              | 较外劳务     | 人员申报-卡类型 | 决定是得 | 「需要"开户行" |        |
|----------|--------------|----------|----------|------|----------|--------|
| "姓名      |              | *证件类型    | 春份证      | •    | *征件号码    |        |
| *出生日期    | yyyy-mm-dd   | 性形       | 男        | •    | 证件附件     | ◎ 上代相伴 |
| 国籍       | + <b>E</b> • | 是否免税     | 不免税      |      | •手机号码    |        |
| 职称       |              | 职务       |          |      | 工作单位     |        |
| 家庭住址     |              |          |          |      | 邮政编码     |        |
| 户籍地址     |              |          |          |      | •人员性质    | 校外人员 • |
| 卡类型      | 校外劳务书 •      | % 户名称    |          |      | •银行帐号    | ~      |
| *开户行-联行号 | $\sim$       | <u> </u> |          | P    | *经办人手机号  |        |
| 银行卡附件    | □ 上传相件       |          |          |      |          |        |

|     | 证件号码                 | 审核状态 |  |  |
|-----|----------------------|------|--|--|
| 320 | 提示信息                 | ×    |  |  |
| 610 | ✓ 执行成功.              |      |  |  |
| 320 | 银行卡附件为空,预约时需要附带证件附件. | 1    |  |  |
| 341 |                      | 11   |  |  |
| 321 |                      | 11   |  |  |
| 320 |                      | 0    |  |  |
| 411 | 76.11                |      |  |  |
| 320 | 和私                   |      |  |  |

之后在页面下方点击"提交发放清单",如下图:

| .0       |         |        |              |          |         | 本次发达 | 故清单       |      |         |
|----------|---------|--------|--------------|----------|---------|------|-----------|------|---------|
| <b>^</b> | 笔录入 ] ^ | 常用名単录入 | 、excel导入 ~ 」 | 历史清单导入 人 | 清空清单    |      |           |      |         |
|          | 工号(必填)  | 姓名(必填) | 人员美型         | 发放美型     |         | 卡号   | 发放金额(必填)  | 所在单位 | 操作      |
| 1        |         |        | 人才派遣         | 交通银行     | 6222*** |      | 10,000.00 |      | ▲ ● ▲ ▲ |
|          |         |        |              |          |         |      |           |      |         |
|          |         |        |              |          |         |      |           |      |         |
|          |         |        |              |          |         |      |           |      |         |
|          |         |        |              |          |         |      |           |      |         |
|          |         |        |              |          |         |      |           |      |         |
|          |         |        |              |          |         |      |           |      |         |
|          |         |        |              |          |         |      |           |      |         |
|          |         |        |              |          |         |      |           |      |         |
|          |         |        |              |          |         |      |           |      |         |
|          |         |        |              |          |         |      |           |      |         |
|          |         |        |              |          |         |      |           |      |         |
|          |         |        |              |          |         |      |           |      |         |
|          |         |        |              |          |         |      |           |      |         |
|          |         |        |              |          |         |      |           |      |         |
| <b>^</b> | E-# ▲   | 提交发放清单 |              |          |         |      |           |      |         |

|        |         |           |      | 打印确认单              |              |            |              |
|--------|---------|-----------|------|--------------------|--------------|------------|--------------|
| 預约号:   | 227     |           |      |                    | 預约时间:        | 2017-55    | n            |
| 报销人工号  | 1       |           | 姓名   | =:                 | 电话           | 1          |              |
| 項目编号   | 01-3-01 | 1         | 发放部门 |                    | 手机           | .360 195 ) |              |
| 項目名称   | 「二」演    | . C. M.C. |      |                    | 酮金性质         | ¥〔□ 〔〕】.〕  |              |
| 摘要     | 1       |           |      |                    |              |            |              |
| 序号     | 工号      | 姓名        | 人员类型 | 支付方式               | 卡号           | 税前金額       | 备注           |
| 1      | C 0     |           | 人才派遣 | 交通银行               | 5222****.: I | 1000       | 0.00         |
|        |         |           |      | 金額总计:10000.00 元:大写 |              |            | (A)-71-9 (A) |
| 备注:    |         |           |      |                    |              |            |              |
| 签字(盖章) | :       | 经办人       | .:   |                    | 初审:          |            |              |
|        |         |           |      |                    |              |            |              |

提交发放清单,确认发放金额后继续,会出现如下图所示:

点击"打印确认单"打印,打印后的纸质版找<u>领导签字、部</u> <u>门盖章</u>后送至财务处进行打卡。(<u>若酬金按次计算且超过单次标</u> <u>准的,需在每个人最后一列备注栏内写明单次发放金额和次数,</u> <u>如 150/次,2次)</u>

ii. Excel 批量导入:

校外劳务人员、大校退休人员</u>需先在"酬金信息维护"中, 新增人员信息,注意人员性质与卡类型。

点击"excel 导入"后点击"导出 excel 模板",输入导出 文件名后"执行"即可导出模板文件。

| まま入し、 2月29日 2人 (* excel 日本) * 15日 2月2 |        | 导出文件  |         |       |               | × |
|---------------------------------------|--------|-------|---------|-------|---------------|---|
| T                                     | は逃刑 上日 | 导出文件名 | 测试      |       |               |   |
| excel导入卡委型代码列表 [1:交通银行]               |        | 导出格式: | EXCEL 🔻 | 标题字体: | 加粗 🗏 斜体 🗏     |   |
|                                       |        | 页面大小: | A4 •    | 字体大小: | 10 •          |   |
|                                       |        | 表格边框: | 有 •     | 导出范围: | 当前页面 🔍 所有页面 🖲 |   |
| 工号(必填)                                | 姓名(必填) | 输出格式: | 首列自动输出  | 编号 🔲  |               |   |
|                                       |        | 请选择您需 | 全选 🗹 反  | 选     |               |   |
| 0                                     |        | 要导出的列 | 工号(必填)  |       |               |   |
| 9                                     |        |       | 姓名(必填)  |       |               |   |
| 8                                     |        |       | 发放金额(必知 | 1)    |               |   |
| 6                                     |        |       | 卡类型代码   |       |               |   |
| ▲ 童定导入 ▲ 号出excel檯板 ▲ 清空               |        | 执行    | 1211    |       |               |   |

导出的模板需填写"工号"、"姓名"、"发放金额"、"卡类型 代码"这4列, <u>卡类型代码选择1,工号栏填写工号/证件号/学</u> 号。

| 工号(必填)  | 姓名(必填) | 发放金额(必填) | 卡类型代码 |
|---------|--------|----------|-------|
| 2020000 | skΞ    | 1000     | 1     |
|         |        |          |       |

表格做完后保存,再次点击"excel导入",选择"导入"

按钮,选择之前的模板文件进行数据导入,确认无误后点击"确 认导入"。

|                                                                    | 查找范围 ①:     ② 身面     ▼     ③ 身 ゆ □       ● 数的文档     ● 数的文档     ● 数的文档                                                      |
|--------------------------------------------------------------------|----------------------------------------------------------------------------------------------------|
| ➡ 导出 号入       工号(必填)     姓名(必填)                                    |                                                                                                    |
| ▲<br>▲<br>▲<br>▲<br>▲<br>▲<br>▲<br>▲<br>▲<br>▲<br>▲<br>▲<br>▲<br>▲ | 図上部店<br>文件名 (g): 溯ば2017-05-02-01-36-09.x1s ▼ 打开 (g)<br>文件类型 (1): № icrosoft Office Excel 97-2003 工作表 ▼ 取消<br>□ 以只读方式打开 (g) |

之后操作同单笔录入。若发放类型栏出现"现金"字样,请 到财务处登记<u>中国银行</u>卡号后,再重新上传。

| 3 | 本次发放清单   |          |        |          |           |              |          |        |        |      |
|---|----------|----------|--------|----------|-----------|--------------|----------|--------|--------|------|
|   | <u> </u> | 单笔录入 人 ^ | 常用名单录  | λ ( ^ ex | cel导入 ) ^ | 历史清单导入       | ▲ 清空清单   |        |        |      |
|   |          | 工号(必填)   | 姓名(必埴) | 人员类型     | 发放类型      | 卡号           | 发放金额(必埴) | 所在单位   | 操作     | F    |
|   | 1        | 18       |        | 学生       | 中国银行      | 6216***71043 | 10.00    | 〕 通达学生 | ▲ 删除 ) | ^ 修改 |
|   | 2        | 18.      |        | 学生 🦯     | 现金        |              | 10.00    | ) 通达学生 | ▲ 删除 】 | ^ 修改 |